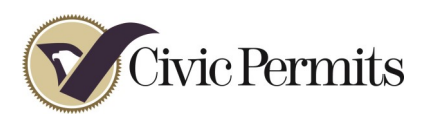

## How to setup a user account

| Any City Unified School District                                                                                                    | Email PasswordForgot your password? Sign In                                                                                                    |  |  |
|----------------------------------------------------------------------------------------------------|----------------------------------------------------------------------------------------------------|--|--|
| Create an Account                                                                                                    |                                                                                                    |  |  |
| Any City Unified School District makes school and athletic facilities<br>available for rental when they are not being used for school purposes.                                                                  | Group Information<br>What group do you represent in your application(s) for the use of facilities?                                                                                       |  |  |
| All outside groups must apply for and obtain a permit in order to use a school<br>facility. As a convenience to our community, this Civic Permits website is<br>available to process permit applications online. | Group Name                                                                                                    |  |  |
| How to obtain a facility use permit                                                                                                    | Address 2.                                                                                                    |  |  |
| Create an account to sign in to the system and apply for<br>the use of school facilities.                                                                                                    | City State ZIP Code                                                                                                    |  |  |
| Complete the email activation process to activate your account.                                                                                                    | Select the Type of Group You Represent                                                                                                    |  |  |
| Apply to facility use<br>Select a school, the facility you wish to use at that school,<br>and the dates and times needed.                                                                                        | Class 1 - 5 chool Affiliated<br>Solido affiliated propos. Class 2 - Youth- Serving Nonprofit<br>Youth-serving nonprofit<br>Class 3 - Adult. Serving Nonprofit<br>Adult serving Nonprofit |  |  |
| Approval by school district     Your permit application goes through an approval process                                                                                                    | <ul> <li>Class 4 - Religious, Commercial, or Other<br/>Religious, commercial, or other groups.</li> </ul>                                                                                |  |  |

## Steps 1-4

- 1. Enter the District, site or group name
- **2.** Enter the District, site or group Address
- **3.** (District/site users skip)

Nonprofit ID should be entered for groups claiming a nonprofit status

**4.** Select the appropriate group or class

## Steps 5 - 9

- **5.** Enter your name.
- **6.** Enter your title (Admin, Director etc.)
- **1.** Enter your address or check the "Use address above" box
- 8. Enter your primary phone number
- **9.** Enter the email address you wish to receive notifications at.

|    | Primary Contact / Permittee<br>The primary contact is the primary permittee and agent authorized to make an<br>application for the use of facilities for the above organization. |               |          |  |
|----|----------------------------------------------------------------------------------------------------|---------------|----------|--|
|    | First Name                                                                                                    | Last Nam      | e        |  |
| 5. |                                                                                                    |               |          |  |
|    | Title                                                                                                    |               |          |  |
| 6. |                                                                                                    |               |          |  |
|    | Use address above                                                                                                    |               |          |  |
|    | Address                                                                                                    |               |          |  |
| 7. |                                                                                                    |               |          |  |
|    | City                                                                                                    | State<br>CA • | ZIP Code |  |
| 8. | Primary Phone                                                                                                    |               |          |  |
|    | Secondary Phone                                                                                                    |               |          |  |
|    | Email                                                                                                    |               |          |  |
| 9. |                                                                                                    |               |          |  |

| 10.                                                | Account Password | Retype Password |  |  |  |
|----------------------------------------------------|------------------|-----------------|--|--|--|
| I agree to the Civic Permits terms and conditions. |                  |                 |  |  |  |
|                                                    | Sign Me Up!      |                 |  |  |  |

## Steps 10

**10.** Create a password with at least 6 characters

\*Passwords are case sensitive\* Step 11

**11.** You will receive an email link. Click on this to activate your account. Within about 24 hours you will be able to start entering your permit requests.